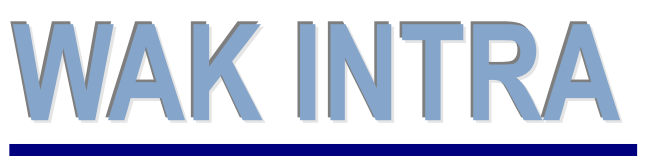

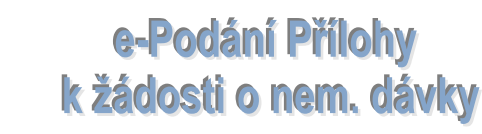

CLIENT – SERVER ARCHITEKTURA

# ERP informační systém

Systém WAK INTRA umožňuje elektronické podání formuláře Příloha k žádosti o dávku nemocenského pojištění (nemocenské, ošetřovné, peněžitá pomoc v mateřství, vyrovnávací příspěvek v těhotenství a mateřství) (NEMPRI) do ústředí ČSSZ přes Portál veřejné správy (PVS) a to formou exportu dat do souboru XML a jeho následnému zpracování a odeslání pomocí elektronického formuláře v programu Software602 Form Filler.

## Přehled hlavních kroků přípravy přehledu

- · Zobrazení formuláře Příloha k žádosti o dávku nemocenského pojištění
- Export dat uložení souboru na pevný disk
- Načtení xml souboru do formuláře v programu Software602 Form Filler
- Kontrola a odeslání formuláře na ČSSZ

## Zobrazení formuláře Příloha k žádosti o dávku nemocenského pojištění

Formulář si zobrazíte kliknutím na tlačítko *Příloha* na formuláři **Pracovní poměr - data**. Toto tlačítko naleznete v horní ovládací liště a zobrazuje se pouze po uložení mzdové složky začínající kódem 23xx.

|                                                                     | Uložit Nový Smazat Kopie Příloha         |                              |
|---------------------------------------------------------------------|------------------------------------------|------------------------------|
|                                                                     | Pracovní poměr - Data - PK=7058          | 4                            |
|                                                                     | Zaměstnanec                              |                              |
| Dbjednávky                                                          | Kód: 7C2574 Přijmení: Novák              | Jméno: Josef Titul:          |
| Aktivity                                                            |                                          |                              |
| Zakázky                                                             | Pracovní poměr                           |                              |
| Sklad                                                               | Typ:Phylionacovní noměr                  | Kód: 10000499                |
| Vydané faktury                                                      |                                          | 10000430                     |
| Přijaté faktury                                                     | Kateg.: D - Výrobní dělníci              |                              |
| Účetnictví                                                          | Ponis: ababadník                         |                              |
| Pokladna                                                            |                                          |                              |
| Bankovní výpisy                                                     | Mzdová složka                            |                              |
| Platby                                                              |                                          |                              |
| Majetek                                                             | TYPNemocenske davky                      | ·                            |
| Katalog položek                                                     | Mzs: 2310 - Nemoc (Částka)               |                              |
| Organizace                                                          |                                          |                              |
| Zaměstnanci                                                         | Kod: 2310 Na. ev: Nemoc                  |                              |
| Personalistika                                                      | Datum plat. od - do: 15.5.2010 18.5.2010 | Hodnota / Částka: 0.00       |
| Mzdy                                                                |                                          |                              |
| Pracovní poměry                                                     | Popis:                                   |                              |
| Výpočet mezd                                                        |                                          |                              |
| Výsledky výpočtů                                                    | Nemocenské dávky                         |                              |
| Tvorba účetních dokladů                                             | Doklad: 123456 1.doklad: 147852          | Průměr: 0,00 Výpočet Nulovat |
| <ul> <li>Tvorba ostatních plateb</li> <li>Pracovní místa</li> </ul> | Hodiny 1.den: 0,00 Průměr red. 1:        | 0,00 Průměr red. 2: 0,00     |
| Číselníky mezd                                                      | 13.den: 0 0,00 414.den: 0                | 0,00 15x.den: 4 0.00         |

# Export dat (formát xml)

Export dat se provede po zobrazení formuláře NEMPRI kliknutím na tlačítko *Export do XML*. Vrátit se na formulář **Pracovní poměr - Data** můžete kliknutím na tlačítko *Zpět*. Obě tlačítka jsou umístěna v horní části formuláře. Data formuláře můžete před exportem ještě upravit - formulář je editovatelný.

|                                                                    | Zpět         Export do XML           Evidencim sutex         Zaměsinavatel:<br>WAK System, spol. s r.o.<br>ić:<br>25720384<br>Variabilní symbol:<br>334433443344         Pro záznamy OSSZ (PSSZ, MSSZ)                                                                          |
|--------------------------------------------------------------------|----------------------------------------------------------------------------------------------------|
| Vydane faktury  Přijaté faktury  Kydane faktury  Kydane faktury    | Kód OSSZ/ÚP PSSZ <sup>1</sup> ): 116 Mistně příslušné OSSZ (ÚP PSSZ): Pražská správa sociálního zabezbečení                                                                                                    |
| Vcetnictvi     Pokladna     Bankovni výpisy     Platby     Majetek | Příloha k žádosti o:           nemocenské**)         123456           číslo rozhodnutí o dočasné pracovní neschopnosti         číslo rozhodnutí o potřebě ošetřování (péče)           peněčilou pomoc v mateřství**1         vyrovnávací příspěvek v těhotenství a mateřství**1 |

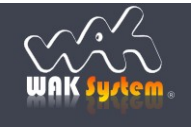

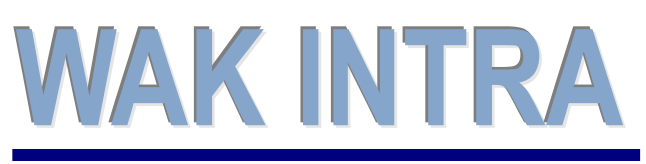

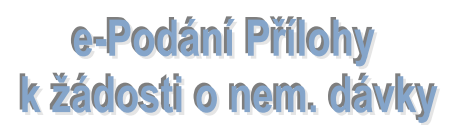

**CLIENT – SERVER ARCHITEKTURA** 

# ERP informační systém

## Doporučený postup exportu do XML

Systém WAK INTRA umožňuje exportovat data buď po jednotlivých zaměstnancích nebo hromadně za více zaměstnanců. Obě metody nelze kombinovat!

V případně individuálního exportu je nutné si po každém exportu dat uložit vygenerovaný soubor. V případě hromadného exportu je možné uložit vygenerovaný soubor až při exportu dat posledního zaměstnance.

#### **POZOR:**

pokud v případě hromadného podání provedete export jednoho pracovníka 2x, bude obsažen 2x i ve vygenerovaném souboru. Doporučujeme proto raději exportovat data zaměstnanců jednotlivě.

### Export dat zaměstnance do XML provedete v následujících krocích

1) Tlačítko Export do xml - v horní liště zobrazeného přehledu stisknete tlačítko Export do xml.

|                         | Zpěř         Export do XML           Evidencií sinc         Zaměstnavatel:           WAK System, spol. s r.o.         IČ: |  |  |  |
|-------------------------|----------------------------------------------------------------------------------------------------|--|--|--|
| Objednávky              | 25720384                                                                                                    |  |  |  |
| Aktivity                | Variabilní symbol:                                                                                                    |  |  |  |
| Zakázky                 | 334433443344                                                                                                    |  |  |  |
| Sklad                   |                                                                                                    |  |  |  |
| Vydane faktury     E    | vé z oporzů poprz 1). 116 Mistrě příslušné OSSZ (ÚP PSSZ): Dražeké správa sociálního zahazhačení                          |  |  |  |
| 🤟 llčetnictví           |                                                                                                    |  |  |  |
| Pokladna                | Příloho k žádosti o                                                                                                    |  |  |  |
| Bankovní výpisy         | nemocenské**) atat ešetřevné**                                                                                            |  |  |  |
| Platby                  | čila zastodavil o dočesné prezna jesobososti čila zastodavil o poličké očeticnéh (péče).                                  |  |  |  |
|                         |                                                                                                    |  |  |  |
| Katalog položek         | peneznoù pomoù v malerstvr-) vyrovnavaoi prispevek v tenolenstvi a malerstvr-)                                            |  |  |  |
| Crganizace              | Příjmení Novák Rodné číslo*) 5 4 0 1 1 7 0 0 1                                                                            |  |  |  |
| Zaměstnanci             | zaměstnance:                                                                                                    |  |  |  |
| Personalistika          | Jméno Josef                                                                                                    |  |  |  |
| 🗠 Mzdy                  | 45.4.2000                                                                                                    |  |  |  |
| Pracovní poměry         | Je u nás zaměstnán/a od: 10.1.2000 do:<br>(uvede se datum nástupu do zaměstnání) (vylňuje se jen při skončení zaměstnání) |  |  |  |
| Výpočet mezd            | (vyinoje se datom nastopo do zamestnam) (vyinoje se jen pri skoncem zamestnam)                                            |  |  |  |
| Výsledky výpočtů        | jako /druh ĉinnosti/*/:                                                                                                   |  |  |  |
| Tvorba ucetnich dokladů |                                                                                                    |  |  |  |
| Propovoj misto          | UDAJE U ZAPOCITATELNEM PRIJMU V ROZHODNEM OBDOBI:                                                                         |  |  |  |
| Pracovni misla *        |                                                                                                    |  |  |  |
| Hotovo                  | Viji Mistni intranet j Chraneny rezim: Vyphuto                                                                            |  |  |  |

- 2) Pokud exportujete data prvního zaměstnance, pokračujte dle bodu 3). Pokud exportujete data druhého a dalšího zaměstnance, zobrazí se vám následující dialogové okno s těmito volbami:
  - přidat data pracovníka ..... - přepsat data v paměti .....

použijte, když připravujete hromadný export dat za více zaměstnanců. použijte, když exportujete data po jednotlivých pracovnících nebo když chcete začít připravovat novou dávku pro hromadný export dat za více zaměstnanců.

- pouze vytvořit soubor ..... použijte pouze k vygenerování souboru bez přidání dat aktuálního zaměstnance.

Tlačítkem Tvorba provedete vybranou operaci, tlačítkem Konec okno zavřete bez provedení jakékoliv operace.

| SemDavkyDialog - Windows Internet Explorer                                       |                      |
|----------------------------------------------------------------------------------|----------------------|
| Před vytvořením XML souboru můžete:                                              |                      |
| přidat data pracovníka do paměti ke stávajícím pracovníkům a pak provést hromadi | ný export dat do XML |
| přepsat data v paměti daným pracovníkem, předešlé údaje budou vymazány           |                      |
| pouze vytvořit soubor XML z dat uložených v paměti, nepřidávat daného pracovníka |                      |
| Tvorba Konec                                                                     |                      |

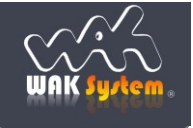

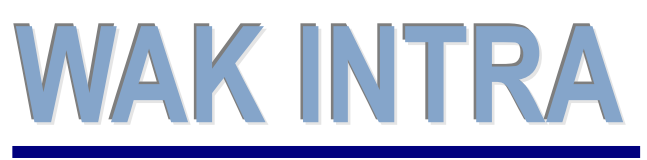

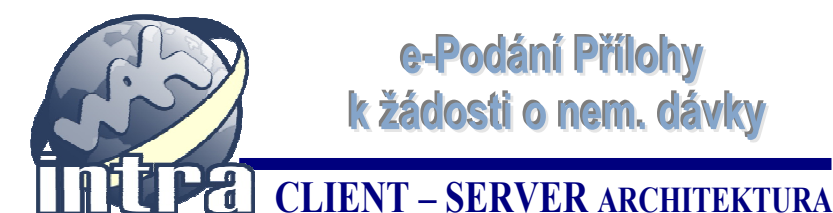

e-Podání Přílohy k žádosti o nem. dávky

# ERP informační systém

Uložení souboru - pokud chcete přidat dalšího zaměstnance pro hromadný export dat, klikněte na tlačítko Storno, 3) vyhledejte dalšího zaměstnance a proveďte znovu export dle bodů 1a 2.

Pokud jste na posledním zaměstnanci hromadného exportu nebo pokud exportujete data po jednotlivých zaměstnancích, vygenerujte připravená data do souboru kliknutím na tlačítko Uložit. Následně se zobrazí okno, ve kterém si upravíte název souboru, který bude vytvořen a zvolíte místo, kam bude soubor uložen. Kliknutím na tlačítko Uložit vygenerovaný soubor uložíte. Uložený soubor nyní můžete načíst do programu Software602 Form Filler - viz další část dokumentu Načtení a odeslání přehledu.

| Stažení souboru                                                  | Uložit jako                    | later -                |                     | X          |
|------------------------------------------------------------------|--------------------------------|------------------------|---------------------|------------|
| Cheete souhar atevřít neho uložit?                               | 🚱 🗢 📕 🕨 Počítač                | ▶ Disk D (D:) ▶ temp ▶ | ✓ 4 Prohledat: temp | ٩          |
|                                                                  | Uspořádat 👻 Nová slo           | zka                    | :<br>::::           | • 0        |
| Název: nempri.xml<br>Typ: Dokument ve formátu XML                | 🔶 Oblíbené položky 🔶           | Název položky          | Datum změny         | Тур        |
| Zdroi: localhost                                                 | 🖳 Naposledy navšti 😑           | 📕 FreeCommander3092    | 19.1.2011 10:00     | Složka sou |
|                                                                  | Nocha                          | 퉬 Pracovní             | 4.1.2011 11:39      | Složka sou |
| Otevřít Uložit Stomo                                             | 📕 Dokumenty                    | 📄 eldp.xml             | 12.1.2011 15:11     | Dokumen    |
|                                                                  | 🗼 temp                         | 📄 nempri.xml           | 13.1.2011 15:34     | Dokumen    |
|                                                                  | 📕 Stažené soubory              | 📄 nempri1.xml          | 13.1.2011 10:46     | Dokumen    |
| Přestože software stažený z Internetu může být užitečný, některé |                                | 🔮 pvpoj.xml            | 12.1.2011 13:25     | Dokumen    |
| soubory mohou poškodit počítač. Pokud zdroji plně nedůvěřujete,  | 🥽 Knihovny                     |                        |                     |            |
| tento soubor neotev írejte ani neukládejte. Jaké je riziko?      | Dokumenty                      |                        |                     |            |
|                                                                  | 🚽 Hudba 🔻                      | •                      |                     | ۴.         |
|                                                                  | Název souboru: nemp            | pri.xml                |                     | •          |
|                                                                  | Uloži <u>t</u> jako typ: Dokur | ment ve formátu XIVIL  |                     | •          |
|                                                                  |                                |                        | ^                   |            |
|                                                                  | Skrýt složky                   | 7                      | Uložit              | torno      |

# Načtení a odeslání přehledu – program Software602 Form Filler

Pro načtení, kontrolu a odeslání vytvořeného souboru XML na ČSSZ se používá program Software602 Form Filler a formulář Příloha k žádosti o dávku nemocenského pojištění (NEMPRI). Program a formulář si stáhnete na stránkách ČSSZ - http://www.cssz.cz/cz/e-podani/ke-stazeni .

## Načtení a odeslání souboru se pak provede v následujících krocích:

Spusťte si program Software602 Form Filler a otevřete si stažený formulář NEMPRI.

| Image: Solution of the second second seco | X                     |
|----------------------------------------------------------------------------------------------------|-----------------------|
| Schränka     Upravy     Data       V     Zaméstnavatel:     Pro záznamy 0552 (P552, M552)       Evidencis tittek     IC:       Variabilní symbol:     Variabilní symbol:       Kód 0552/ÚP P552 <sup>1</sup> ):     Místně příslušná 0552/ÚP P552:                                                                                                    | Informace o formuláři |
| Příloha k žádosti o:<br>nemocenské <sup>**</sup> )<br>číslo rozhodnutí o dočasné pracovní neschopnosti<br>peněžitou pomoc v mateřství <sup>**</sup><br>vyrovnávací příspávek v těhotenství a mateřství <sup>**</sup>                                                                                                    |                       |
| Příjmení<br>zaměstnance:     Rodné číslo*)       Jméno<br>zaměstnance:     do:       Je u nás zaměstnán/a od:     do:       (uvede se datum nástupu do zaměstnání)     do:       jako /druh činnosti/ <sup>(2)</sup> :     do:                                                                                                    | Ū                     |
| ■ 1/2 PŘES                                                                                                    |                       |

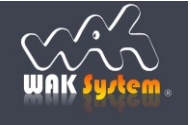

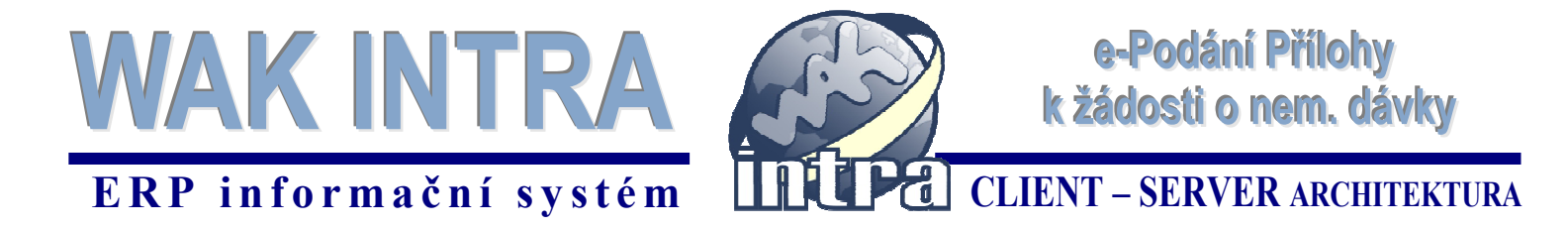

2) Pomocí ikony Import dat načtěte uložený soubor XML do formuláře.

| 📎   💋 🔜 🍃 🍙 🕒 100% -                                                                                                    |                                                                                                    | 602 Forr   | m Filler                                                                               |                                                                                                    | X        |
|----------------------------------------------------------------------------------------------------|----------------------------------------------------------------------------------------------------|------------|----------------------------------------------------------------------------------------|----------------------------------------------------------------------------------------------------|----------|
| Domů Zobrazit                                                                                                    | Nástroje                                                                                                    |            |                                                                                        |                                                                                                    |          |
| Image: state of the state of the state o |                                                                                                    | Data       |                                                                                        |                                                                                                    |          |
| Kód OSSZ/ÚP PSSZ <sup>1</sup> ):                                                                                                    | Mistně pří                                                                                                    | slušná OSS | 52/ÚP PSSZ:                                                                            |                                                                                                    | Informac |
|                                                                                                    | Příloha                                                                                                    | k žá       | ádosti <mark>o:</mark>                                                                 |                                                                                                    | ie o for |
| nemocenské**) 🔯<br>číslo<br>peněžitou pomoc v                                                                                                    | <ul> <li>Section 1 and the formulation of the section of the section of the</li></ul> | ik D (D:)  | • temp • • • •                                                                         | Prohledat: temp                                                                                                    | nulăñ    |
| Příjmení                                                                                                    | Uspořádat 🔻 Nová složka                                                                                                    |            |                                                                                        | iii 🕶 🔲 🔞                                                                                                    | ۲L       |
| Zaměštnance:<br>Jméno<br>zaměstnance:<br>Je u nás zaměstnány<br>(uvede se datum nás<br>jako /druh činnosti/<br>Rozhodné<br>Kalend<br>měsic,                                                                                                    | SIF<br>DISKSTATION<br>NA<br>ERRY<br>LUDEK<br>PETR<br>RADEK<br>RADEKV<br>ESRVERI<br>ESRVERI                                                                                                    |            | Název položky<br>FreeCommander3236<br>Pracovní<br>eldp.xml<br>nempril.xml<br>pypoj.xml | Datum změny<br>14.1.2011 15:20<br>4.1.2011 15:30<br>12.1.2011 15:31<br>13.1.2011 15:34<br>13.1.2011 10:46<br>12.1.2011 13:25 |          |
| nem_pri_21.zfo 🗵                                                                                                    | Název souł                                                                                                    | ooru: ne   | empri.xml 👻                                                                            | XML soubory (*.xml)   Ctevřít Storno                                                                                         | -        |
| 1/2 PŘES In                                                                                                    | nport dat do formuláře                                                                                                    |            |                                                                                        |                                                                                                    |          |

3) Zkontrolujte si data, zvlášť pokud v jedné dávce odesíláte data za více zaměstnanců. Z archivních důvodů vám doporučujeme si vyplněný formulář uložit. Potom pomocí ikony **Poslat podání přes Portál veřejné správy** formulář odešlete.

| 😪 💋 🖥 🍃 🖉 💿 100% 💿 🧅 nem_pri_21.zfo* - Software602 Form Filler                                                                                                    | ×                 |
|----------------------------------------------------------------------------------------------------|-------------------|
| Domů Zobrazit Nástroje                                                                                                    |                   |
| Image: Strainka     Úprawy     Image: Strainka     Image: Strainka     Image: S |                   |
|                                                                                                    | Info              |
| Evidencial titlek         Zaměstnavatel:         NAK (Aty # 2 exit, intervence)         Pro záznamy 0552 (P552, M552)           Isvátencial titlek         IC:         2 5 7 2 0 38 4         Variabiliní symbol:         3 3 4 4 3 3 4 4 3 3 4 4                                                                                                    | rmace o formuláři |
| Köd OSSZ/ÚP PSSZ <sup>1</sup> ): <u>116</u> Místně příslušná OSSZ/ÚP PSSZ: Praha 6                                                                                                    |                   |
| Příloha k žádosti o:         nemocenské") [] [] [] [] [] [] [] [] [] [] [] [] []                                                                                                    |                   |
| Příjmení<br>zaměstnance:<br>Jméno Miroslav                                                                                                    |                   |
| Je u nás zaměstnán/a od:         1.4.2010         do:           U uvede se datum nástupu do zaměstnání)         (vyplňuje se jen při skončení zaměstnání)           jako /druh činnosti/?):         První pracovní poměr                                                                                                    |                   |
| nem_pri_21.zfo* 🗷                                                                                                    |                   |
| IN 1/4 PRES                                                                                                    | .::               |

#### <u>Upozornění</u>:

pro odesílání dat na PVS je obvykle třeba mít naimportovány zvláštní certifikáty, sloužící pro šifrování v úložišti certifikátů, ve Zprostředkujících úřadech. Podrobný popis požadavků na úspěšné podání formuláře naleznete na stránkách ČSSZ - <u>http://www.cssz.cz/cz/e-podani/pro-</u> podavajici/

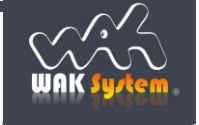